## 【スキャナの取り込み手順】

最終更新:2014/07/03

スキャナは、院生室南側入り口すぐのところに2台置いてあります。 型番: CanoScan LiDE 200

- 1. スキャナをパソコンの USB ポートに接続します。
- 2. スタートボタンをクリックし、「デバイスとプリンター」をクリックします。

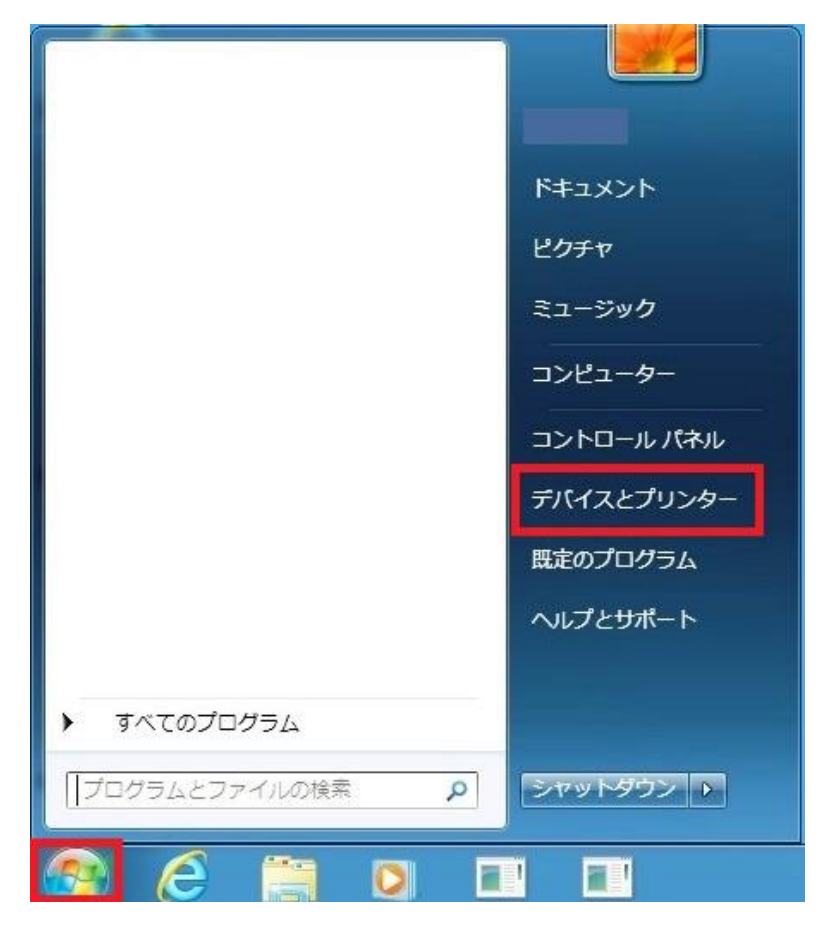

3. デバイス下に表示されている「CanoScan」をダブルクリックします。

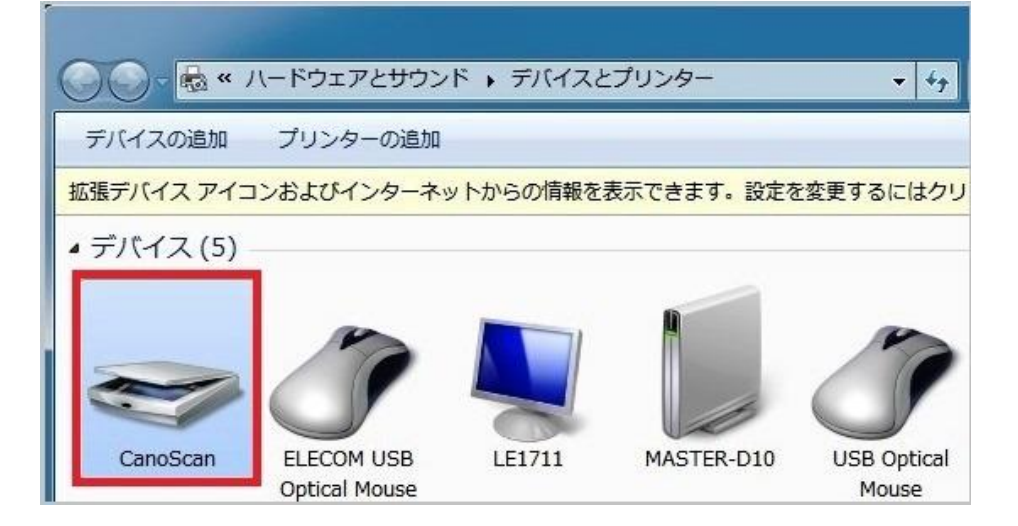

4. 必要に応じて設定を変更し、「スキャン」をクリックしスキャンを開始します。

| iしいスキャン         |                        | -                |         | ×     |
|-----------------|------------------------|------------------|---------|-------|
| スキャナー: WIA Cano | Scan LiDE 200 変更(N)    | ]                |         |       |
| プロファイル(I): (    | ۰                      |                  |         |       |
| スキャナーの種類(U): [  | 75ットペット                |                  |         |       |
| 用紙サイズ(E): [     |                        |                  |         |       |
| 色の形式(O):        | グレースケール                |                  |         |       |
| ファイルの種類(F):     | JPG (JPEG イメージ)        |                  |         |       |
| 解像度 (DPI)(R):   | 300                    |                  |         |       |
| 明るさ(B):         | · 0                    |                  |         |       |
| コントラスト(C):      | O                      | 1                |         |       |
| ■ イメージを複数のファ・   | イルとしてプレビューまたはスキャンする(T) |                  |         |       |
|                 |                        | - I-<br>プルビュー(P) | スキャン(S) | キャンセル |

5. 「読み込み」をクリックし、スキャンした画像をコンピュータに保存します。

| 画像とビデオの | 読み込み       |                    |
|---------|------------|--------------------|
|         | これらの画像をマーク | ヮ (オプション)(I):<br>▼ |
| 読み込み設定  |            | 読み込み(M)            |

6. 保存完了後、日付のフォルダが開き、スキャンした画像がファイルとして保存されています。

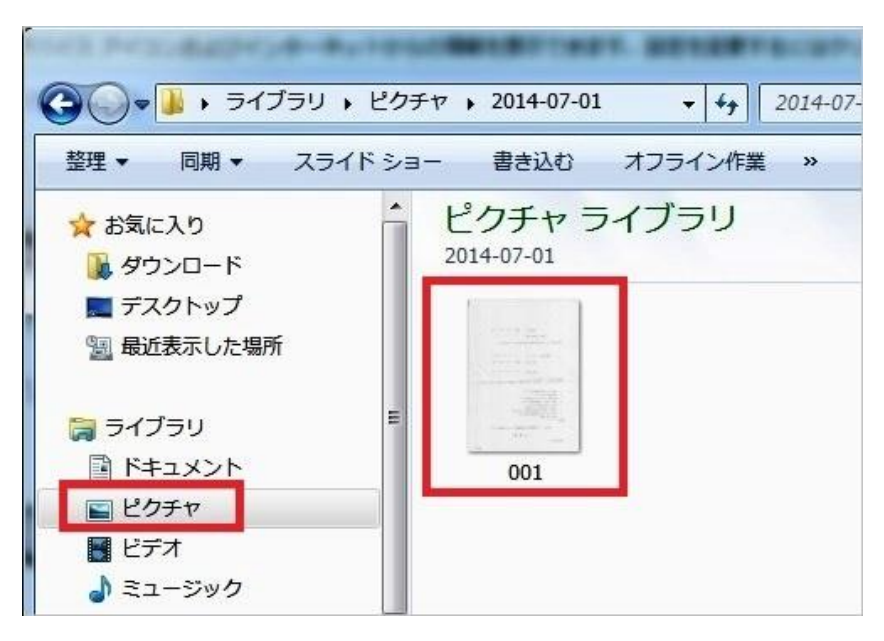